# Submitting and Running Jobs

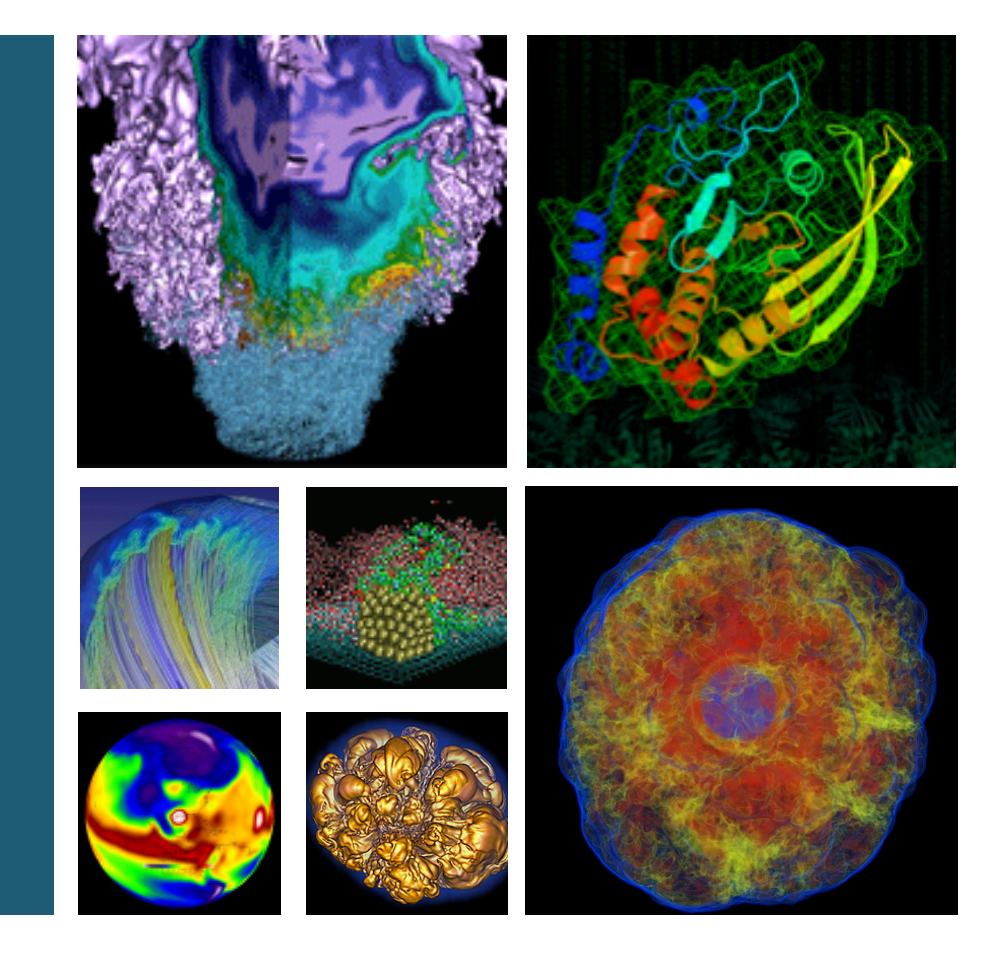

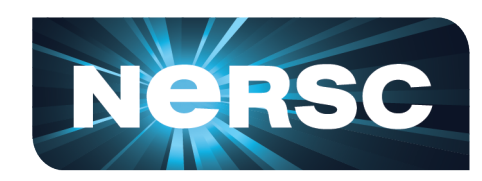

### **Scott French** NERSC User Services Group

**New User Training** February 23, 2015

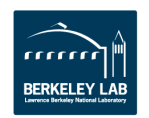

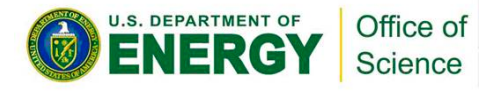

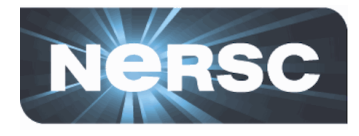

- Most jobs are parallel, using 10s to 100,000+ cores
- Production runs execute in batch mode
- Interactive and debug jobs are supported for up to 30 minutes
- Typically run times are a few to 10s of hours.
  - Each machine has different limits.
  - Limits are necessary because of MTBF and the need to accommodate 5,500 users' jobs
- Also a number of 'serial' jobs
  - Typically some kind of pleasantly parallel simulation

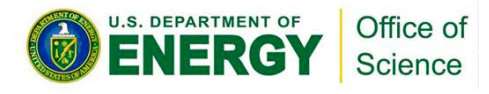

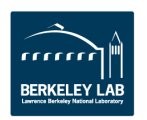

## **Login Nodes and Compute Nodes**

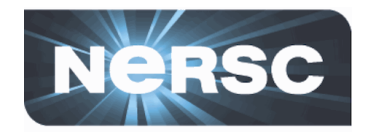

- Each supercomputer has 3 types of nodes visible to users
  - Login nodes
  - Compute nodes
  - Application launcher or "MOM" nodes
- Login nodes
  - Edit files, compile codes, run UNIX commands
  - Submit batch jobs
  - Run short, small utilities and applications
- Compute nodes
  - Execute your application; dedicated to your job
  - No direct login access
- Application launcher or "MOM" nodes
  - Execute your batch script commands
  - Carver: "head" compute node
  - Edison / Hopper: shared "service" node (not a compute node)

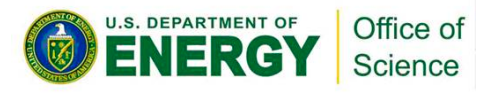

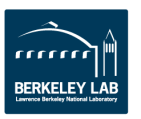

## **Launching Parallel Jobs**

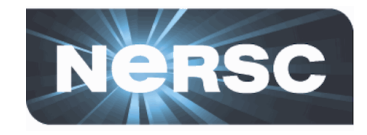

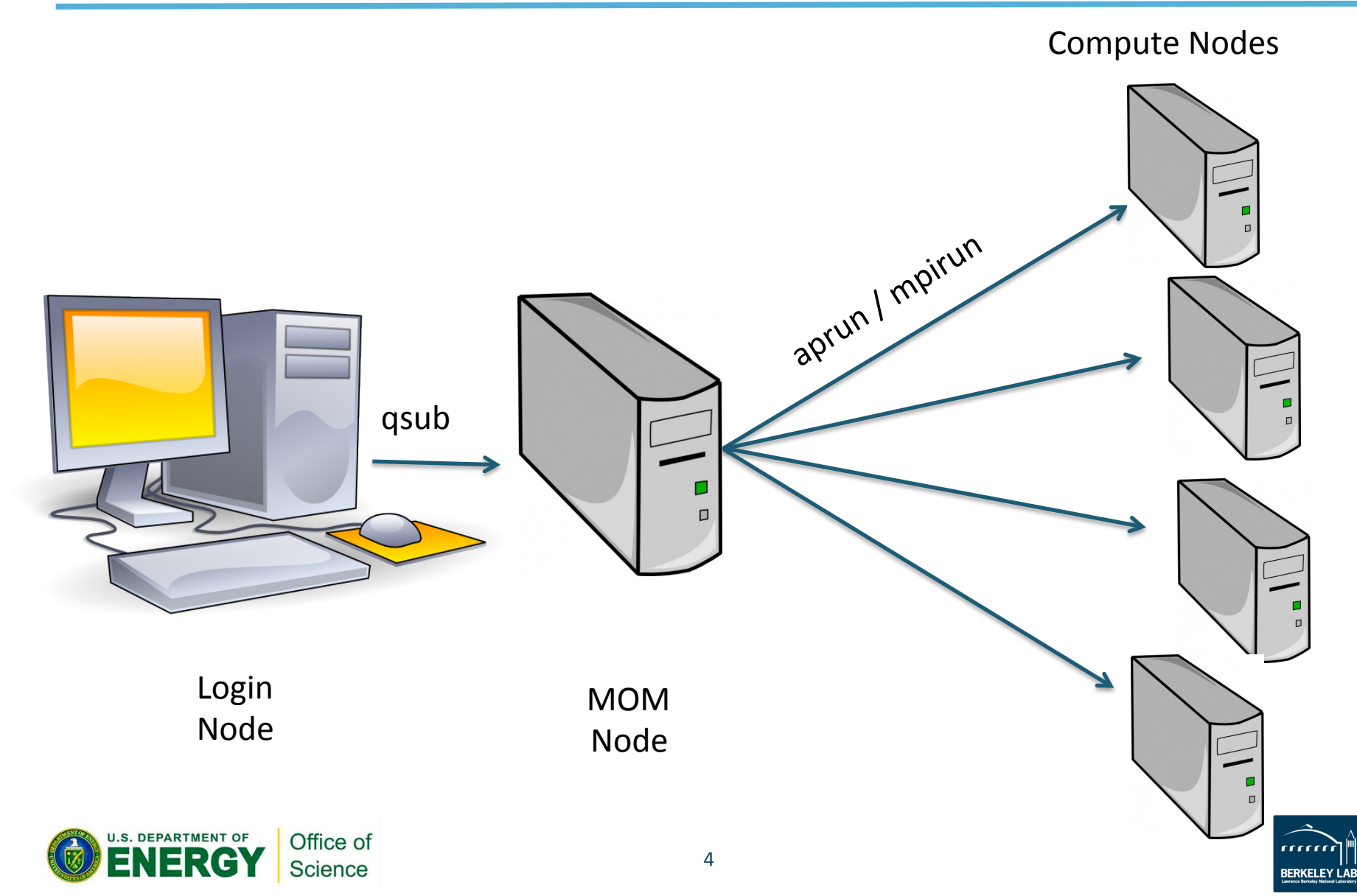

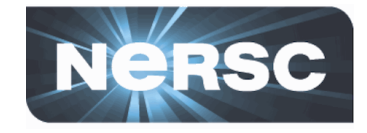

- An "application launcher" executes your code
  - Distributes your executables to all your nodes
  - Starts concurrent execution of N instances of your program
  - Manages execution of your application
  - On Edison / Hopper: the launcher is called "aprun"
  - On Carver: "mpirun"
- Only the application launcher can start your application on compute nodes
- You can't run the application launcher from login nodes

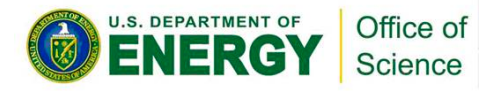

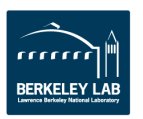

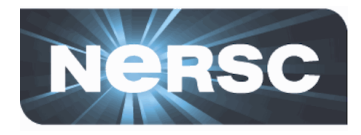

- To run a job on the compute nodes you must write a "batch script" that contains
  - Batch directives to allow the system to schedule your job
  - An aprun or mpirun command that launches your parallel executable
- Submit the job to the queuing system with the qsub command
  - % qsub my\_batch\_script

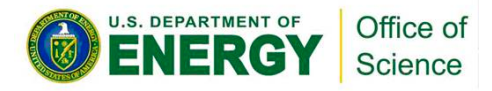

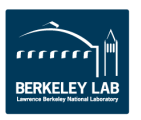

## **Edison - Cray XC30**

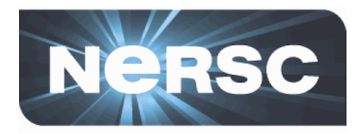

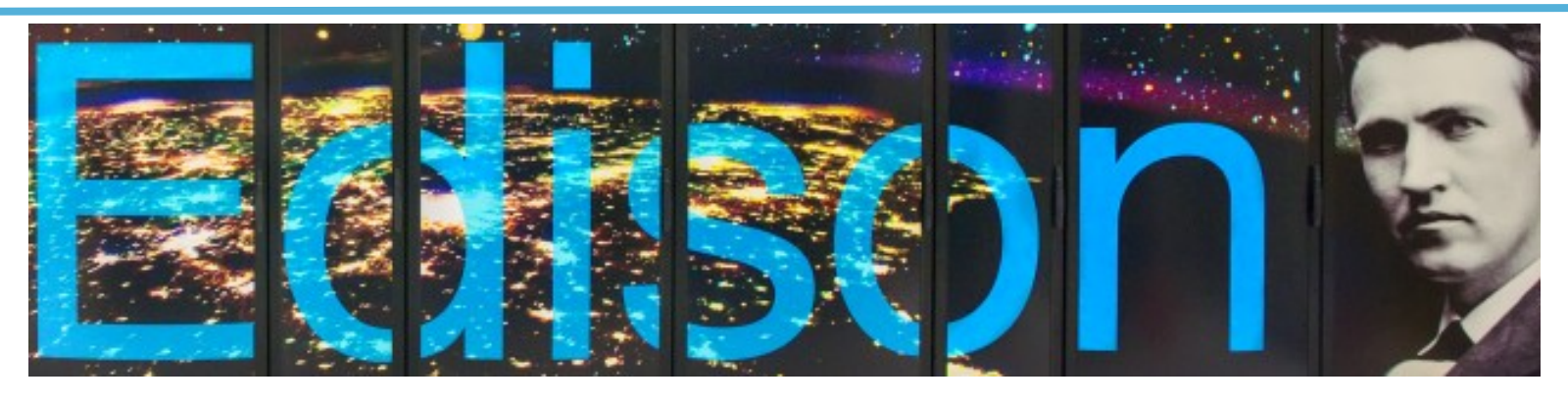

- 133,824 cores, 5,576 nodes
- "Aries" interconnect
- 2 x 12-core Intel 'Ivy Bridge'
   2.4 GHz processors per node
- 24 processor cores per node, 48 with hyperthreading
- 64 GB of memory per node
- 357 TB of aggregate memory

- 2.7 GB memory / core for applications
- /scratch disk quota of 10 TB
- 7.6 PB of /scratch disk
- Choice of full Linux operating system or optimized Linux OS (Cray Linux)
- Intel, Cray, and GNU compilers

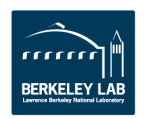

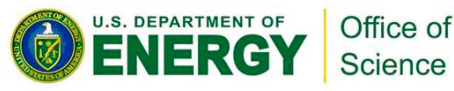

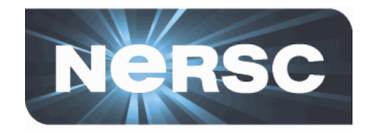

```
#PBS -q debug
```

```
#PBS -1 mppwidth=96
```

```
#PBS -1 walltime=00:10:00
```

```
#PBS -N my_job
```

```
cd $PBS_O_WORKDIR
aprun -n 96 ./my_executable
```

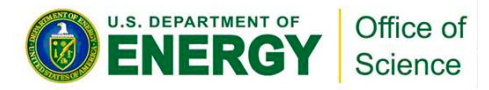

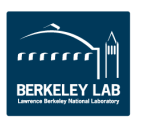

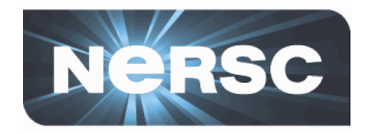

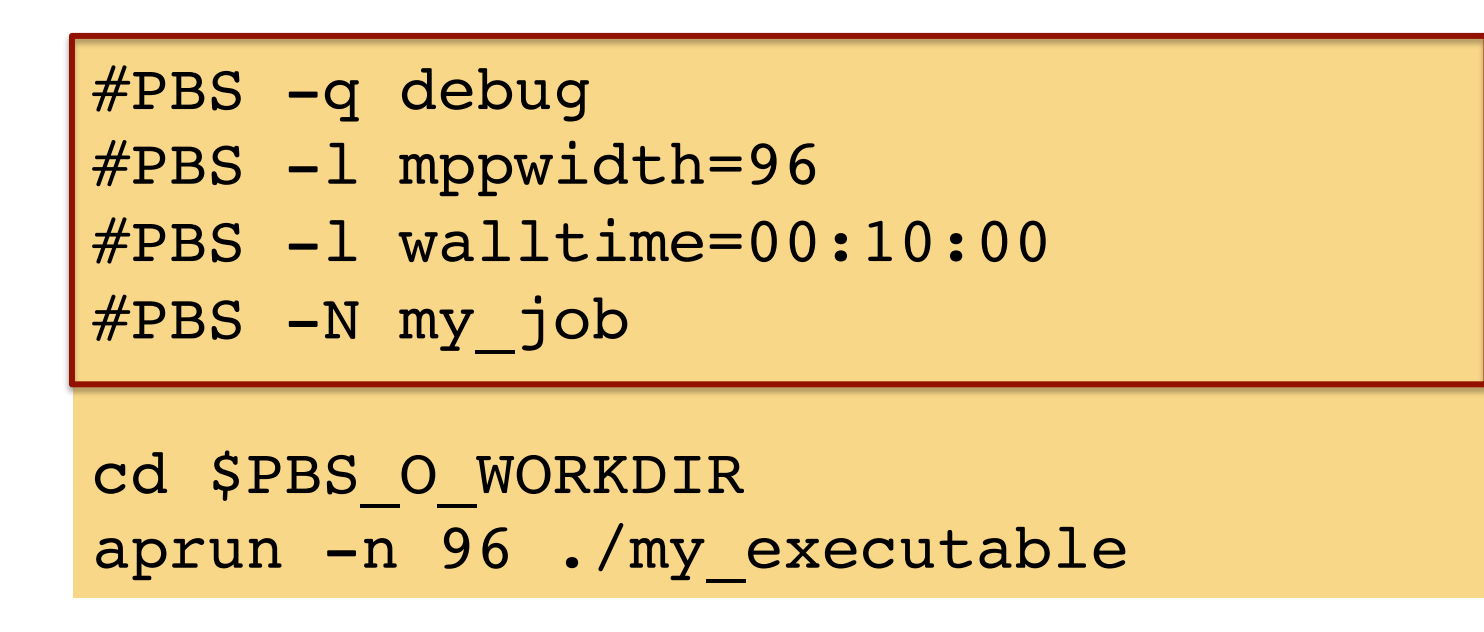

Job directives: instructions for the batch system

- Submission queue
- How many compute cores to reserve for your job (/ 24 = # nodes)
- How long to reserve those nodes
- Optional: what to name STDOUT files, what account to charge, whether to notify you by email when your job finishes, etc.

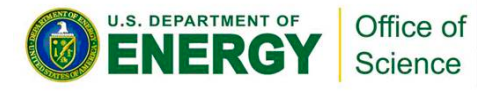

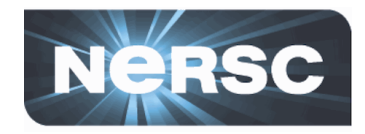

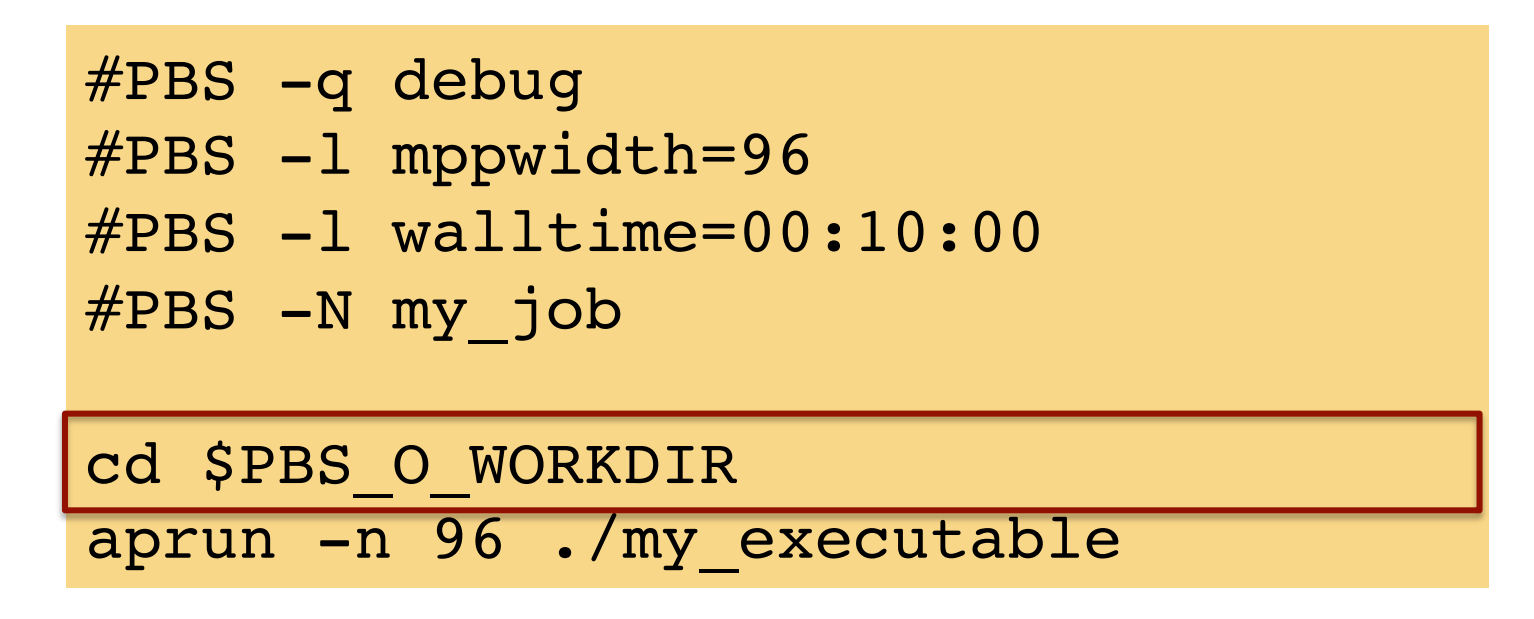

Change from home directory to job submission directory

- Script is initially run from your home directory, which is not advisable (as we mention in the filesystem intro)
- You will see much better performance if your job reads / writes from one of the high-performance scratch filesystems

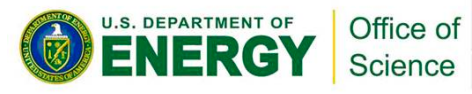

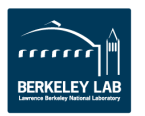

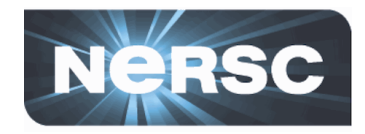

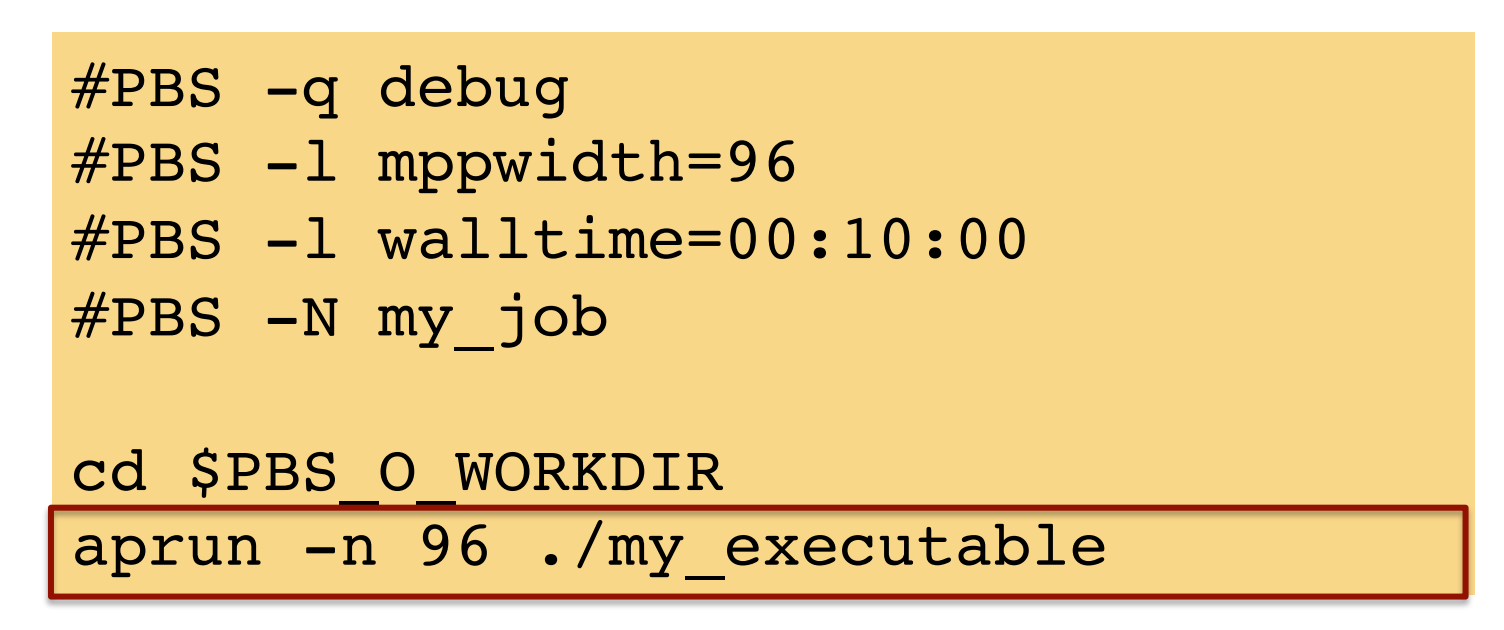

Launches parallel executable on the compute nodes

- Carries over (partial) login environment
- Controls how your executable:
  - maps to processors on the compute nodes (e.g. how many tasks?)
  - accesses the memory on each processor

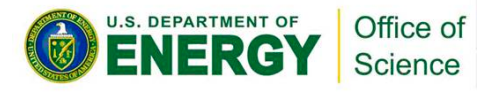

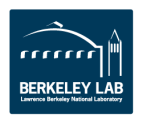

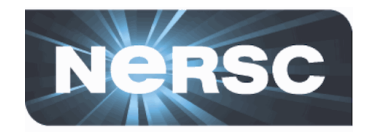

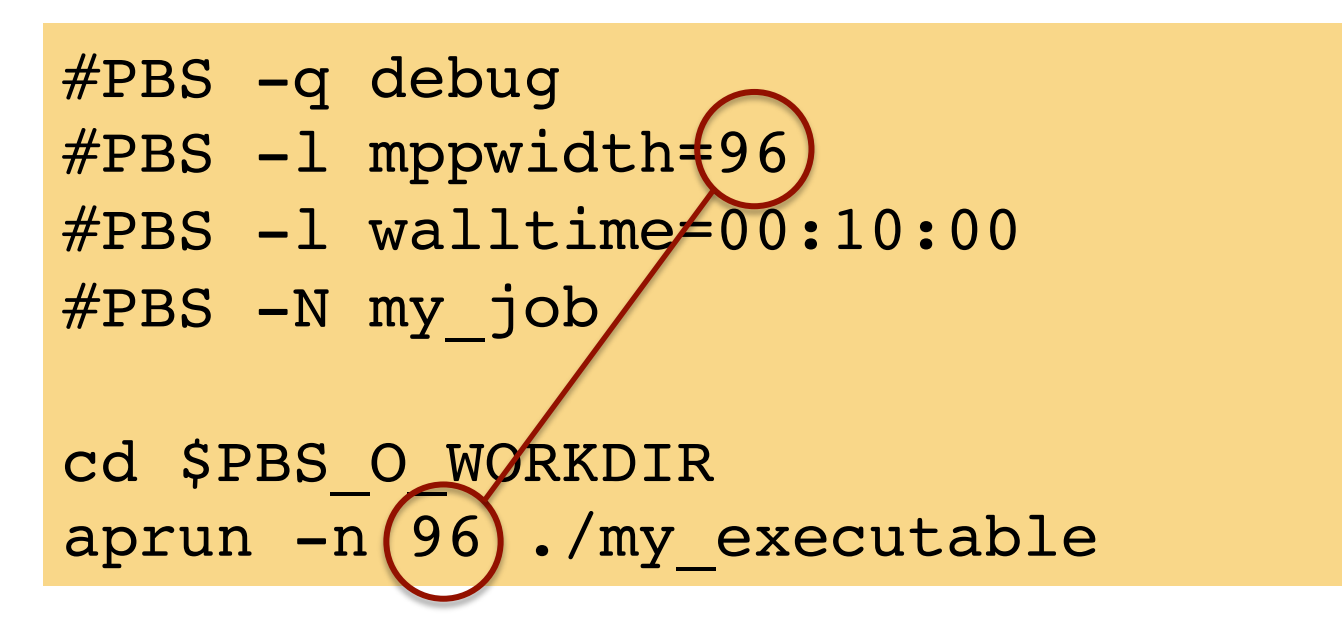

mppwidth is number of compute cores requested for your job

- mppwidth = 24 x # of nodes on Edison (and Hopper)
- must be greater than or equal to the number of tasks requested (-n)

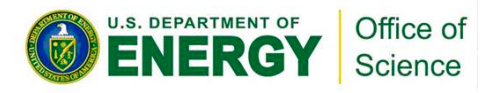

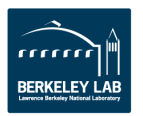

![](_page_12_Picture_1.jpeg)

![](_page_12_Figure_2.jpeg)

- #PBS -1 mppwidth=192
- #PBS -1 walltime=00:10:00
- #PBS -N my\_job

cd \$PBS\_O\_WORKDIR aprun -n 96 -N 12 ./my\_executable

> –N = number of tasks per node Might do this to get more memory / task Note that mppwidth has changed accordingly

![](_page_12_Picture_8.jpeg)

![](_page_12_Picture_9.jpeg)

![](_page_13_Picture_1.jpeg)

![](_page_13_Figure_2.jpeg)

![](_page_13_Picture_3.jpeg)

![](_page_13_Picture_4.jpeg)

![](_page_13_Picture_5.jpeg)

![](_page_14_Picture_1.jpeg)

```
#PBS -q regular
#PBS -1 mppwidth=96
#PBS -1 walltime=00:10:00
#PBS -N my job
cd $PBS O WORKDIR
export OMP NUM THREADS=6
aprun -n 16 -d 6 -N 4 -S 2 ./hybrid.x
```

A more complex example for mixing MPI and OpenMP:

16 tasks (**-n**), 4 on each node (**-N**), 6 OpenMP threads per task (**-d**), • assign 2 tasks to each NUMA node (**-S**)

Many more examples on www.nersc.gov

![](_page_14_Picture_6.jpeg)

![](_page_14_Picture_7.jpeg)

## **Carver - IBM iDataPlex**

- 9,984 compute cores
- 1,202 compute nodes
- 2 quad-core Intel Nehalem 2.67 GHz processors per node
- 8 processor cores per node
- 24 GB of memory per node (48 GB on 80 "fat" nodes)
- 2.5 GB / core for applications (5.5 GB / core on "fat" nodes)
- Interconnect: InfiniBand 4X QDR

![](_page_15_Picture_9.jpeg)

- NERSC global /scratch directory quota of 20 TB
- Full Linux operating system
- PGI, GNU, Intel compilers

![](_page_15_Picture_13.jpeg)

![](_page_15_Picture_14.jpeg)

![](_page_16_Picture_1.jpeg)

![](_page_16_Figure_2.jpeg)

Number of MPI tasks (similar to aprun's -n argument) Distribution across compute cores primarily controlled via the ppn value on the PBS -1 directive (other ways possible)

![](_page_16_Picture_4.jpeg)

![](_page_16_Picture_5.jpeg)

![](_page_17_Picture_1.jpeg)

 You can run small parallel jobs interactively for up to 30 minutes (ex. is for Edison)

login% qsub -I -1 mppwidth=48
[wait for job to start]
mom% cd \$PBS\_O\_WORKDIR
mom% aprun -n 48 ./mycode.x

![](_page_17_Picture_4.jpeg)

![](_page_17_Picture_5.jpeg)

![](_page_18_Picture_0.jpeg)

![](_page_18_Picture_1.jpeg)

- Both Carver and the Crays have a special queue for running serial jobs
  - A single process running on a single core
  - Each serial node can run up to 12 jobs from different users on Carver and 24 jobs on Hopper or Edison

```
#PBS -q serial
#PBS -l walltime=00:10:00
#PBS -N my_job
cd $PBS_O_WORKDIR
./myexecutable
```

![](_page_18_Picture_6.jpeg)

![](_page_18_Picture_7.jpeg)

![](_page_19_Picture_0.jpeg)

![](_page_19_Picture_1.jpeg)

- Once your job is submitted, it will start when resources are available
- You can monitor it with:
  - qstat -a
  - qstat -u username
  - showq
  - qs
  - NERSC web site

https://www.nersc.gov/users/live-status/global-queue-look/

https://www.nersc.gov/users/job-logs-and-analytics/completed-jobs/

- MyNERSC

https://my.nersc.gov

![](_page_19_Picture_13.jpeg)

![](_page_19_Picture_14.jpeg)

# I qsub'd my job, but it's not running!

![](_page_20_Picture_1.jpeg)

• You are not alone!

![](_page_20_Picture_3.jpeg)

![](_page_20_Picture_4.jpeg)

![](_page_20_Picture_5.jpeg)

![](_page_21_Picture_1.jpeg)

### That's what the batch queue is for!

![](_page_21_Picture_3.jpeg)

source: itu.dk

- Your jobs will wait until the resources are available for them to run.
- Your job's place in the queue is a mix of time and priority, so line jumping is allowed, but it may cost more.

![](_page_21_Picture_7.jpeg)

![](_page_21_Picture_8.jpeg)

![](_page_22_Picture_0.jpeg)

![](_page_22_Picture_1.jpeg)

# There are per user, per machine job limits. Here are the limits on Edison as of October 16, 2014.

| Specify the<br>#PBS –q | ese queues<br>queue_nai | with M<br>me       | Not these!    |                    |                             |                      |              |                 |                           |  |  |  |  |  |  |  |
|------------------------|-------------------------|--------------------|---------------|--------------------|-----------------------------|----------------------|--------------|-----------------|---------------------------|--|--|--|--|--|--|--|
|                        | Submit<br>Queue         | Execution<br>Queue | Nodes         | Physical<br>Cores  | Max<br>Wallclock<br>(hours) | Relative<br>Priority | Run<br>Limit | Queued<br>Limit | Queue<br>Charge<br>Factor |  |  |  |  |  |  |  |
|                        | debug                   | debug              | 1-512         | 1-12,288           | 30 mins                     | 2                    | 2            | 2               | 1                         |  |  |  |  |  |  |  |
|                        | ccm_int <sup>1</sup>    | ccm_int            | 1-512         | 1-12,288           | 30 mins                     | 2                    | 2            | 2               | 1                         |  |  |  |  |  |  |  |
|                        |                         | reg_small          | 1-682         | 1-16,368           | 48 hrs                      | 3                    | 24           | 24              | 1                         |  |  |  |  |  |  |  |
|                        | regular                 | reg_med            | 683-<br>2048  | 16,369-<br>49,152  | 36 hrs                      | 3                    | 8            | 8               | 0.6                       |  |  |  |  |  |  |  |
|                        |                         | reg_big            | 2049-<br>4096 | 49,153-<br>98,304  | 36 hrs                      | 2                    | 2            | 2               | 0.6                       |  |  |  |  |  |  |  |
|                        |                         | reg_xbig           | 4097-<br>5462 | 98,305-<br>131,088 | 12 hrs                      | 2                    | 2            | 2               | 0.6                       |  |  |  |  |  |  |  |
|                        | ccm_queue               | ccm_queue          | 1-682         | 1-16,368           | 48 hrs                      | 3                    | 16           | 16              | 1                         |  |  |  |  |  |  |  |
|                        | premium                 | premium            | 1-2048        | 1-49,152           | 36                          | 1                    | 1            | 1               | 2                         |  |  |  |  |  |  |  |
|                        | low                     | low                | 1-682         | 1-16,368           | 24                          | 4                    | 8            | 8               | 0.5                       |  |  |  |  |  |  |  |
|                        | killable <sup>2</sup>   | killable           | 1-682         | 1-16,368           | 48 hrs                      | 3                    | 8            | 8               | 1                         |  |  |  |  |  |  |  |
|                        | serial <sup>3</sup>     | serial             | 1             | 1                  | 48 hrs                      | -                    | 50           | 50              | 1/24                      |  |  |  |  |  |  |  |

![](_page_22_Picture_4.jpeg)

![](_page_22_Picture_5.jpeg)

![](_page_23_Picture_1.jpeg)

- Submit shorter jobs, they are easier to schedule
  - Checkpoint if possible to break up long jobs
  - Short jobs can take advantage of 'backfill' opportunities
  - Run short jobs just before maintenance
- Very important: make sure the wall clock time you request is accurate
  - As noted above, shorter jobs are easier to schedule
  - Many users unnecessarily enter the largest wall clock time possible as a default

![](_page_23_Picture_9.jpeg)

![](_page_23_Picture_10.jpeg)

![](_page_24_Picture_1.jpeg)

- Your repository is charged for each node your job was allocated for the entire duration of your job.
  - The minimum allocatable unit is a node (*except for the serial queues*). Hopper and Edison have 24 cores / node, so your minimum charge is 24\*walltime.

MPP hours = (# nodes) \* (# cores / node) \* (walltime) \* (QCF) \* (MCF)

- Example: 96 Edison cores for 1 hour in regular queue
   MPP hours = (4) \* (24) \* (1 hour) \* (1) \* (2) = 192 MPP hours
- Serial jobs are charged with: (walltime) \* (MCF)
- If you have access to multiple repos, pick which one to charge in your batch script

**#PBS** -A repo\_name

![](_page_24_Picture_9.jpeg)

![](_page_24_Picture_10.jpeg)

![](_page_25_Picture_1.jpeg)

- Each machine has a "machine charge factor" (MCF) that multiplies the "raw hours" used
  - Edison MCF = 2.0
  - Hopper MCF = 1.0
  - Carver MCF = 1.5
- Each queue has a "queue charge factor" (QCF) and corresponding relative scheduling priorities
  - Premium QCF = 2.0
  - Low QCF = 0.5
  - Regular (and everything else) QCF = 1.0 (Hopper: 0.8)

### • On Edison:

Jobs requesting more than 682 nodes (reg\_med, reg\_big, reg\_xbig queues) get a 40% discount (QCF = 0.6)

![](_page_25_Picture_12.jpeg)

![](_page_25_Picture_13.jpeg)

![](_page_26_Picture_1.jpeg)

### **NERSC Web pages**

Hopper:

http://www.nersc.gov/users/computational-systems/hopper/running-jobs/

### Edison:

http://www.nersc.gov/users/computational-systems/edison/running-jobs/

#### **Carver:**

http://www.nersc.gov/users/computational-systems/carver/running-jobs/

### **Contact NERSC Consulting:**

- Toll-free 800-666-3772
- 510-486-8611, #3
- Email <u>consult@nersc.gov</u>.

![](_page_26_Picture_13.jpeg)

![](_page_26_Picture_14.jpeg)

## **Thank You**

![](_page_27_Picture_1.jpeg)

![](_page_27_Picture_2.jpeg)

## **Average Queue Wait Time**

![](_page_28_Picture_1.jpeg)

|           | Hours  | Req  | ues | sted |      |     |     |      |     |      |     |     |          |      |       |     |     |     |     |     |     |     |     |     |     |     |         |       |       |        |     |       |     |      |         |       |       |      |     |       |         |     |      |     |       |         |      |       |
|-----------|--------|------|-----|------|------|-----|-----|------|-----|------|-----|-----|----------|------|-------|-----|-----|-----|-----|-----|-----|-----|-----|-----|-----|-----|---------|-------|-------|--------|-----|-------|-----|------|---------|-------|-------|------|-----|-------|---------|-----|------|-----|-------|---------|------|-------|
| Nodes     | <1     | 1    | 2   | 3    | 4    | 5   | 6   | 7    | 8   |      | 9   | 10  | 11       | 12   | 13    | 14  | 15  | 16  | 17  | 18  | 19  | 20  | 21  | 22  | 23  | 24  | 25      | 26    | 27 2  | 8 2    | 9 3 | 0 31  | 32  | 33   | 34      | 35    | 36    | 37 3 | 8 3 | 9 40  | 41      | 42  | 43   | 44  | 45    | 46 4    | 7 4  | 848+  |
| 1         | 1.6    | 5.3  | 1.1 | 5.6  | 5.6  | 8.5 | 13  | 38   | 58  |      | 24  | 9.8 | 17       | 18   | 10    | 67  | 15  | 31  | 16  | 42  | 6.2 | 17  | 10  | 26  | 26  | 29  | 11      | 19    | 20    | 7 2    | 6 4 | 2 13  | 12  | 27   | 34      | 21    | 46    | . 1  | 8 2 | 6 26  | 17      | 20  | . 0  | 28  | 20    | 21 2    | 4 4  | 3 29  |
| 2         | 1.7    | 7.58 | 3.0 | 9.6  | 22   | 15  | 25  | 8.6  | 21  |      | 14  | 15  | 13       | 23   | 18    | 22  | 23  | 15  | 14  | 30  | 34  | 34  | 31  | 25  | 30  | 41  | 21      | 35    | 33 2  | 20 1   | 9 2 | 50.0  | 41  | 0.0  | 36      | 29    | 47    | 400. | 1 3 | 3 45  | 6 O . C | 35  | 17   | 58  | 31    | 33 3    | 3 5  | 8 76  |
| 3         | 1.4    | 17   | 1.8 | 5.1  | 4.4  | 8.0 | 48  | 22   | 11  | 2,59 | 0.3 | 15  | 5.0      | 19   | 28    | 29  | 19  | 26  | 14  | 23  | 23  | 51  | 0.0 | 35  | 37  | 45  | 66      | 89    | .0 3  | 32 4   | 0 5 | 10.0  | 42  | 0.0  | 1.0     | 501   | 12    | 44 3 | 10  | 0 35  | 6 O . C | 0.0 | 8    | .3  | 22    | 39 3    | 7 9  | 3 24  |
| 4         | 3.6    | 11   | 5.3 | 141  | 10.0 | 12  | 14  | 99   | 16  |      | 27  | 27  | 29       | 38   | 16    | 24  | 26  | 39  | 20  | 71  | 28  | 48  | 0.0 | 14  | 29  | 52  | 60      | 440   | . 0 3 | 85 0.  | 11  | 2     | 54  | 0.0  |         | 69    | 540   | .0 2 | 5 ( | 5 148 | 0.0     | 0.0 | ).00 | .00 |       | 9       | 3 6  | 5 44  |
| 5         | 2.2    | 1.1  | 7.2 | 6.0  | 5.9  | 9.7 | 20  | 13   | 16  |      | 6.5 | 49  | 8.6      | 19   | 13    | 38  | 25  | 12  | 28  | 35  | 33  | 58  | 43  | 25  | 50  | 76  | 61      | . 0 0 | .00.  | 0 2    | 3 4 | 30.0  | 47  | 0.0  | 1.0     | 43    | 49    | .0 4 | 4 0 | 6 44  | 0.0     | 45  | ).00 | .00 | . 00  | .0 2    | 5 7  | 4 32  |
| 6         | 1.1    | 6.0  | 3.5 | 10   | 6.4  | 13  | 11  | 13   | 41  |      | 11  | 40  | 21       | 19   | 24    | 21  | 23  | 34  | 445 | 32  |     | 43  | 0.0 | 35  | 84  | 80  |         | 27    | 7     | 8      | 5   | 8 34  | 56  | 49   | 28      | 53    | 59    | .0 4 | 2 0 | 0 53  | 80.0    | 0.0 | ).00 | .00 |       | 56 9    | 310  | 2 34  |
| 7         | 0.4    | 5.4  | 2.5 | 7.5  | 9.9  | 6.5 | 14  | 3.2  | 15  |      | 7.8 | 38  | 31       | 24   | . 0   | 0.0 | 0.0 | 0.0 | 0.0 | 0.0 | 0.0 | 47  | 0.0 | 83  | 16  | 57  | ).00    | . 0 0 | .00.  | .00.   | 0 3 | 70.0  | 47  | 0.0  | 1.0     | 55    | 19    | .00. | 00  | 00.0  | 0.0     | 0.0 | 1    | .04 | . 00  | .00.    | 6    | 4 35  |
| 8         | 1.8    | 16   | 3.4 | 36   | 9.8  | 16  | 19  | 17   | 16  |      | 16  | 59  | 41       | 224  | .7    | 27  | 36  | 37  | 0.0 | 33  | 57  | 64  | 0.0 | 0.0 | 73  | 68  | 18      | 18    | 5     | 6      | 2   | 50.0  | 75  | 44   | 28      |       | 56    | .00. | 00. | 00.0  | 0.0     | 0.0 |      | 86  | 17    | 7       | 7 6  | 7 35  |
| 9         | 0.4    | 2.12 | 2.5 | 5.8  | 8.7  | 15  | 11  | 12   | 14  |      |     | 32  | 18       | 18   | . 0 0 |     | 36  | 23  | 0.0 | 0.0 | 0.0 | 130 | 0.0 | 0.0 | 0.0 | 45  | ) . 0 0 | . 0 0 |       | .00.   | 23  | 6     | 0.0 | 0.0  | ).0     |       | 63    | .00. | 00  | 0 51  | 0.0     | 0.0 | ).0  | 90  | 49    | 72 5    | 9 10 | 4 16  |
| 10        | 1.8    | 7.28 | 3.6 | 4.8  | 13   | 11  | 12  | 17   | 21  |      | 18  | 28  | 26       | 23   | 50    | 81  | 72  | 40  | 0.0 | 13  | 25  | 80  | 0.0 | 72  | 50  | 110 | 60      | . 0 0 | .00.  | .00.   | 6   | 2     | 0.0 | 0.0  | 1.0     | 36    | 47    | .00. | 00. | 51    | 0.0     | 0.0 | 1    | .13 | 91    | 5       | 7 8  | 7 76  |
| 11        | 10     | 26   | 7.0 | 6.1  | 16   | 13  | 30  | 15   | 15  |      | 11  | 22  | 27       | 31   | 38    | 27  | 31  | 25  | 39  | 45  | 61  | 75  | 0.0 | 0.0 | 125 | 56  |         | 410   |       | .00.   | 5   | 9     | 0.0 | 0.0  |         | 47    | 77    | 410. | 00  | 0 52  | 20.0    | 0.0 | ).00 |     | 48    | 58 8    | 110  | 2 45  |
| 12        | 2.4    | 9.6  | 10  | 5.3  | 23   | 47  | 96  | 16   | 36  |      | 31  | 254 | 18       | 32 9 | .5    | 0.0 | 45  | 40  | 0.0 | 22  | 53  | 60  | 0.0 | 0.0 | 113 | 57  | 61      | . 0 0 | 3     | 34 O . | 3   | 60.0  | 0.0 | 0.0  | ) . 0   | 1     | 38    | .00. | 00  | 0 38  | 63      | 0.0 |      | 68  | 37    | 63 4    | 7 5  | 9 42  |
| 13        | 0.4    | 1.4  | 7.7 | 5.0  | 10   | 19  | 13  | 6.48 | 3.8 |      | 10  | 80  |          | 18   | . 0   | 0.0 | 0.0 | 0.0 | 0.0 | 0.0 | 0.0 | 48  | 0.0 | 0.0 | 0.0 | 57  | ).00    | . 0 0 | .00.  | 00.    | 5   | 0.0   | 0.0 | 0.0  | ) . 0   |       | 15    | .00. | 00  | 64    | 0.0     | 0.0 | ).00 | .00 |       | 70      | 6    | 6     |
| 14        | 1.6    | 1.1  | 18  | 12   | 8.7  | 22  | 17  | 14   | 27  |      | 27  | 27  | 1.0      | 29   |       | 0.0 | 0.0 | 0.0 | 0.0 | 105 | 0.0 | 97  | 0.0 | 0.0 | 37  | 54  | ).00    | . 0 0 | .00.  | 00.    | 0 3 | 80.0  | 0.0 | 0.0  | ) . O ( |       | 37    | .00. | 00  | 00.0  | 0.0     | 53  | 1    | 51  | . 0 0 | .00.    | 10   | 9 120 |
| 15        | 12     | 6.7  | 15  | 16   | 7.7  | 9.9 | 62  | 81   | 14  |      | 47  | 53  | 37       | 25   | 47    | 86  | 38  | 17  | 38  | 0.0 | 0.0 | 72  | 0.0 | 0.0 | 65  | 204 | 54      |       | 480.  | 00.    | 0 4 | 40.0  | 0.0 | 0.0  | 1.0     | 11    | 93    | .00. | 00  | 00.0  | 0.0     | 0.0 | ).00 |     | 51 0  | .00.    | 7    | 7 87  |
| 16        | 1.6    | 1.9  | 10  | 27   | 11   | 22  | 39  | 18   | 18  |      | 30  | 27  | 28       | 22   |       | 124 | 42  | 40  | 43  | 29  | 66  | 58  | 77  | 0.0 | 65  | 65  | 79      | 33    | 450.  | 9      | 6 6 | 8140  | 0.0 | 53   |         | 20    | 530   | .00. | 00  | 105   | 0.0     | 0.0 | ).00 | .00 | . 0 0 | 8       | 0 5  | 5 32  |
| 17-19     | 1.3    | 26   | 19  | 5.3  | 10   | 8.0 | 20  | 13   | 46  |      | 21  | 30  | 11       | 43   |       | 104 | 27  | 30  | 0.0 | 75  | 0.0 | 76  | 0.0 | 0.0 | 144 | 112 | 132     | . 0 0 | 15    | 52 6   | 3 3 | 60.0  | 116 | 0.0  | ) . 0   | 64    | 98    | .0 4 | 90  | 69    | 0.0     | 0.0 |      | 67  | . 0 0 | .00.    | 7    | 7 53  |
| 20-23     | 8.9    | 8.3  | 9.3 | 19   | 20   | 19  | 23  | 24   | 29  |      | 46  | 32  | 25       | 29   | 68    | 53  | 57  | 154 | 0.0 | 0.0 | 67  | 57  | 76  | 41  | 61  | 66  | 59      | .00   | .00.  | 3      | 9 7 | 5     | 202 | 0.0  | ) . 0   | 59    | 61    | .00. | 00. | 6     | 0.0     | 27  | ).00 | .00 |       | 44 4    | 1 7  | 5 36  |
| 24-31     | 2.6    | 2.6  | 1.8 | 11   | 15   | 24  | 48  | 15   | 46  |      | 30  | 19  | 11       | 25   | 66    | 47  | 43  | 47  | 69  | 57  | 67  | 53  | 0.0 | 28  | 66  | 125 | 78      | .00   | 8     | 36 3   | 9 6 | 6     | 132 | 41   |         | 102   | 75    | .00. | 00  | 94    | 0.0     | 0.0 | ).00 | 1   | 00    | 40 4    | 0 8  | 7 104 |
| 32-47     | 1.5    | 9.2  | 9.5 | 26   | 18   | 27  | 58  | 18   | 36  |      | 51  | 45  | 28       | 37   | 82    | 51  | 54  | 49  | 65  | 86  | 44  | 60  | 128 | 47  | 66  | 101 | 46      | .00   | .00.  | 0 2    | 1 8 | 9     | 134 | 43   | ) . 0   | 67    | 67    | 8    | 4 4 | 9 88  | 47      | 0.0 | ).00 |     | 62    | 65 7    | 9 8  | 8 55  |
| 48-63     | 6.0    | 12   | 9.3 | 15   | 18   | 18  | 32  | 54   | 83  |      | 43  | 31  | 65       | 40   | 1.0   | 47  | 64  | 32  | 0.0 | 74  | 74  | 52  | 0.0 | 0.0 | 71  | 114 | 62      | .00   | 8     | 16     | 6   | 40.0  | 69  | 0.0  | 1.0     | L08   | 72    | .0 3 | 40  | 58    | 0.0     | 0.0 | ).00 | 1   | 06    | 95 7    | 7 8  | 0 98  |
| 64-127    | 1.6    | 23   | 20  | 21   | 31   | 29  | 36  | 45   | 53  |      | 33  | 39  | 43       | 52   | 77    | 67  | 59  | 73  | 60  | 86  | 61  | 72  | 45  | 86  | 94  | 78  | 63      | 61    | 10    | )5 11  | 9 5 | 9 0 0 | 64  | 0.0  |         | 127   | 64    | .00. | 0 4 | 2 65  | 0.0     | 0.0 | ).00 | . 0 | 59    | 58      | 7    | 0101  |
| 128-255   | 4.8-17 | /8.1 | 21  | 38   | 40   | 50  | 54  | 45   | 77  |      | 51  | 33  | 149      | 48   | 66    | 130 | 58  | 73  | 73  | 78  | 0.0 | 63  | 0.0 | 55  | 79  | 101 | ).00    | .00   | .00.  | 6 4    | 1 7 | 30.0  | 34  | 0.0  |         | 175   | 64    | .00. | 00  | 0 45  | 5 50    | 0.0 |      | 98  | _ 1   | 0910    | 29   | 1 63  |
| 256-511   | 7.8    | 41   | 47  | 38   | 83   | 47  | 131 | 30   | 67  |      | 51  | 56  | 32       | 44   | 43    | 71  | 51  | 79  | 2.5 | 105 | 58  | 95  | 0.0 | 0.0 | 98  | 863 | 349     | .00   | .00.  | 7      | 79  | 50.0  | 0.0 | 0.0  | ).0(    | ) . 0 | 540   | .00. | OD, | 68    | 0.0     | 0.0 | ).00 | .00 | . 0 0 | . 11    | 210  | 5     |
| 512-1023  | 12     | 53   | 100 | 91   | 48   | 48  | 65  | 30   | 50  |      | 94  | 44  | 60       | 56   | 62    | 28  | 66  | 54  | 44  | 36  | 41  | 53  | 0.0 | 82  | 32  | 42  | 16      | . 0   | 32 4  | 20.    | 8   | 7 0   | 144 | 0.0  | 36      | 82    | 76    | .00. | 00  | 00.0  | 0.0     | 0.0 | ).00 | .00 |       |         | 12   | 8     |
| 1024-1535 | 21     | 31   | 32  | 26   | 301  | 29  | 77  | 35   | 56  |      | 55  | 90  | 39       | 89   | 39    | 41  | 0.0 | 33  | 65  | 93  | 0.0 | 45  | 0.0 | 0.0 | 0.0 | 45  | ).00    | .00   | .00.  | 00.    | 7   | 2 0   | 0.0 | 0.0  |         | 1392  | 08    | .00. | 00  | 00.0  | 0.0     | 0.0 | ).00 | .00 | . 0 0 | .00.    | 00.  | 00.0  |
| 1536-2047 | 24     | 43   | 21  | 11   | 35   | 32  | 66  | 0.0  | 48  |      | 0.0 | 47  | ).0      | 35   |       | 0.0 | 0.0 | 39  | 0.0 | 31  | 0.0 | 142 | 0.0 | 19  | 0.0 | 64  | ).00    | .00   | .00.  | 00.    | 00. | 0.0   | 0.0 | 0.0  | ).0(    | 1     | 10    | .00. | 00. | 00.0  | 0.0     | 0.0 | ).00 | .00 | . 0 0 | .00.    | 00.  | 00.0  |
| 2048-3071 | 30     | 32   | 59  | 41   | 32   | 45  | 50  | 49   | 45  |      | 0.0 | 106 | 1.0      | 21   | 46    | 0.0 | 70  | 203 | 78  | 144 | 101 | 33  | 0.0 | 0.0 | 67  | 53  | 31      | .00   | 5     | i 6    | 00. | 0.0   | 0.0 | 0.0( | ).0(    |       | 500   | .00. | 00. | 00.0  | 0.0     | 0.0 | ).00 | .00 | . 00  | .00,    | 00.  | 00.0  |
| 3072-4095 | 25     | 57   | 102 | 0.0  | 0.0  | 0.0 | 0.0 | 0.00 | . 0 |      | 130 | 0.0 |          | 193  | . 0   | 0.0 | 0.0 | 0.0 | 0.0 | 72  | 0.0 | 0.0 | 0.0 | 0.0 | 0.0 | 31  | ).00    | .00   | .00.  | 00.    | 00. | 0.0   | 0.0 | 0.0  | 1.0     | 0.0   | . 0 0 | .00. | 00. | 00.0  | 0.0     | 0.0 | ).00 | .00 | .00   | .00.    | 00.  | 00.0  |
| 4096-6143 | 133    | 75   | 75  | 50   | 50   | 0.0 | 129 | 60   |     |      | 14  | 0.0 | <b>.</b> | 0.00 | . 0   | 0.0 | 0.0 | 0.0 | 0.0 | 0.0 | 0.0 | 0.0 | 0.0 | 0.0 | 0.0 | 0.0 | ).00    | . 0 0 | .00.  | 00.    | 00. | 0.0   | 0.0 | 0.0  | . 0     | 0.0   | . 0 0 | .00. | OD. | 00.0  | 0.0     | 0.0 |      | .00 | .00   | .00.    | 00.  | 00.0  |
| 6144-9531 | 0.0    | 55   |     | 29   | 0.0  | 0.0 | 0.0 | 0.00 | ).0 |      | 0.0 | 0.0 | ).O      | 0.00 |       | 0.0 | 0.0 | 0.0 | 0.0 | 0.0 | 0.0 | 0.0 | 0.0 | 0.0 | 0.0 | 0.0 | ).00    | .00   | .00.  | 00.    | 00. | 00.0  | 0.0 | 0.0  | 0.0     | ).00  | . 0 0 | .00. | 00  | 00.0  | 0.0     | 0.0 | ).00 | .00 | . 0 0 | . 0 0 . | 00.  | 00.0  |

![](_page_28_Picture_3.jpeg)

![](_page_28_Picture_4.jpeg)